# ИНТЕЛЛЕКТУАЛЬНЫЙ СЕТЕВОЙ ЭКРАН ДЛЯ ЗАЩИТЫ ВЕБ-ПРИЛОЖЕНИЙ SOLIDWALL

Руководство по установке Листов 8

2020 г.

## СОДЕРЖАНИЕ

| 1     | ВВЕДЕНИЕ                                               | .2  |
|-------|--------------------------------------------------------|-----|
| 1.1   | Область применения                                     | . 2 |
| 1.2   | Краткое описание возможностей                          | . 2 |
| 2     | ПРОЦЕДУРЫ УСТАНОВКИ                                    | .3  |
| 2.1   | Минимальные требования                                 | . 3 |
| 2.2   | Установка SolidWall WAF                                | . 3 |
| 2.2.1 | Подготовка к установке ПО SolidWall WAF                | . 3 |
| 2.2.2 | Настройка sudo без запроса пароля для пользователя waf | .4  |
| 2.2.3 | Распаковка дистрибутива                                | . 5 |
| 2.2.4 | Настройка интерфейса захвата трафика                   | . 5 |
| 2.2.5 | Запуск установки                                       | .6  |
| 2.2.6 | Окончание установки                                    | .7  |
| 2.3   | Первоначальная настройка                               | .7  |

## 1 ВВЕДЕНИЕ

## 1.1 Область применения

Область применения интеллектуального сетевого экрана SolidWall (далее – SolidWall WAF) мониторинг состояния защищённости веб-приложений.

## 1.2 Краткое описание возможностей

SolidWall WAF является интеллектуальным сетевым экраном прикладного уровня и предназначен для мониторинга трафика веб-приложений на наличие интернет-угроз.

SolidWall WAF выполняет следующие функции:

- мониторинг трафика;
- идентификацию и аутентификацию пользователей, являющихся работниками оператора;
- регистрацию событий безопасности (аудит);
- бесперебойное функционирование и восстановление;
- тестирование и контроль целостности;
- управление (администрирование);
- взаимодействие с другими средствами защиты информации.

## 2 ПРОЦЕДУРЫ УСТАНОВКИ

### 2.1 Минимальные требования

Компьютер, на котором запускается SolidWall WAF, должен соответствовать следующим минимальным требованиям, приведенным в таблице 1.

Таблица 1 – Минимальные требования к ЭВМ, на которых запускается SolidWall WAF SolidWall

| Компонент                         | Минимальное требование                                                       |  |  |
|-----------------------------------|------------------------------------------------------------------------------|--|--|
| Объём оперативной памяти<br>(RAM) | Не менее 8 ГБ.                                                               |  |  |
| Процессор (СРՍ)                   | 4-ядерный и более с архитектурой x86-64, тактовая частота не<br>ниже 2.2 ГГц |  |  |
| Объём жёсткого диска (HDD)        | Не менее 500 ГБ                                                              |  |  |
| Сетевые интерфейсы                | Один 1 ГБ Ethernet                                                           |  |  |

В качестве системного программного обеспечения используются операционные системы Ubuntu 16.04 Server 64-bit или Astra Linux SE Smolensk (1.6).

## 2.2 Установка SolidWall WAF

## 2.2.1 Подготовка к установке ПО SolidWall WAF

Дистрибутив ПО SolidWall WAF необходимо скачать по предоставленной после подписания договора ссылке. Для скачивания дистрибутива необходимо авторизоваться с использованием предоставленной уникальной пары логин-пароль. Дистрибутив представляет собой архив «\*.tgz», объемом порядка 1 ГБ. Перед началом установки необходимо создать пользователя операционной системы «waf» с правами администратора, а затем скопировать дистрибутив в домашний каталог пользователя waf, который был создан в процессе установки ОС (/home/waf).

В случае установки по сети это можно сделать при помощи команды scp, а в случае наличия физического доступа - с использованием установочного съемного носителя.

Далее необходимо повторно вставить загрузочный usb с операционной системой и вмонтировать его в /media/usb. Для этого нужно выполнить команду sudo fdisk -1.

Команда выведет на экран список устройств, из которого следует выбрать соответствующий загрузочный диск (Рисунок 1).

dev/vda5 52426751 25962496 8e Linux LVM Диск /dev/mapper/waf--vg-root: 18.3 Гб, 1833302784 байт 255 головок, 63 секторов/треков, 2228 цилиндров, всего 35807232 секторов Units = секторы of 1 \* 512 = 512 bytes Размер сектора (логического/физического): 512 байт / 512 байт I/O size (minimum/optimal): 512 bytes / 512 bytes Идентификатор диска: 0x0000000 На диске /dev/mapper/waf—-vg—root отсутствует верная таблица разделов Диск /dev/mapper/waf--vg-swap\_1: 8250 МБ, 8250195968 байт 255 головок, 63 секторов/треков, 1003 цилиндров, всего 16113664 секторов Units = секторы of 1 \* 512 = 512 bytes Размер сектора (логического/физического): 512 байт / 512 байт I/O size (minimum/optimal): 512 bytes / 512 bytes Идентификатор диска: 0х00000000 На диске /dev/mapper/waf—-vg—swap\_1 отсутствует верная таблица разделов ВНИМАНИЕ: На '/dev/sda' обнаружена GPT (GUID Partition Table)! Утилита fdisk не поддерживаетGPT. Используйте GNU Parted. Диск /dev/sda: 16.0 Гб, 15997075456 байт диск /дск/заси 1010 го, 1337/013436 Самп 255 головок, 63 секторов/треков, 1944 цилиндров, всего 31244288 секторов Units = секторы of 1 \* 512 = 512 bytes Размер сектора (логического/физического): 512 байт / 512 байт I/O size (minimum/optimal): 512 bytes / 512 bytes Идентификатор диска: 0x51226372 Конец 1185791 /стр-во Загр Начало Блоки Id Система /dev/sda1 /dev/sda2 0 Пустои ef EFI (FAT-12/16/32) ВНИМАНИЕ: На '/dev/sda1' обнаружена GPT (GUID Partition Table)! Утилита fdisk не поддерживаетGPT. Используйте GNU Parted. Диск /dev/sda1: 607 МБ, 607125504 байт 255 головок, 63 секторов/треков, 73 цилиндров, всего 1185792 секторов Units = секторы of 1 \* 512 = 512 bytes Размер сектора (логического/физического): 512 байт / 512 байт I/O size (minimum/optimal): 512 bytes / 512 bytes Идентификатор диска: 0x51226372 ∕стр−во Загр Начало /dev/sda1p1 \* /dev/sda1=6 Блоки Id Система 592896 О Пустой 2272 ef EFI (FAT-12/16/32) Устр-во Загр Конец 465715 Jaf@waf∶

Рисунок 1

Затем необходимо произвести монтирование usb-устройства с помощью команды mount. Для этого нужно выполнить следующую последовательность команд:

sudo mkdir /media/usb

sudo mount /dev/sda /media/usb (где /dev/sda – идентификатор Вашего

#### устройства)

sudo apt-cdrom add -m -d /media/usb
sudo apt-get update

#### 2.2.2 Настройка sudo без запроса пароля для пользователя waf

**ВНИМАНИЕ!** Установка SolidWall WAF должна производиться ТОЛЬКО от имени пользователя waf. Установка от имени пользователя root не допускается!

Для успешной установки в автоматическом режиме необходимо установить для пользователя waf режим sudo без пароля.

Для этого необходимо отредактировать файл /etc/sudoers при помощи команды sudoedit /etc/sudoers.d/waf и добавить в его конец строку waf ALL=(ALL:ALL) NOPASSWD:ALL как показано ниже (Рисунок 2).

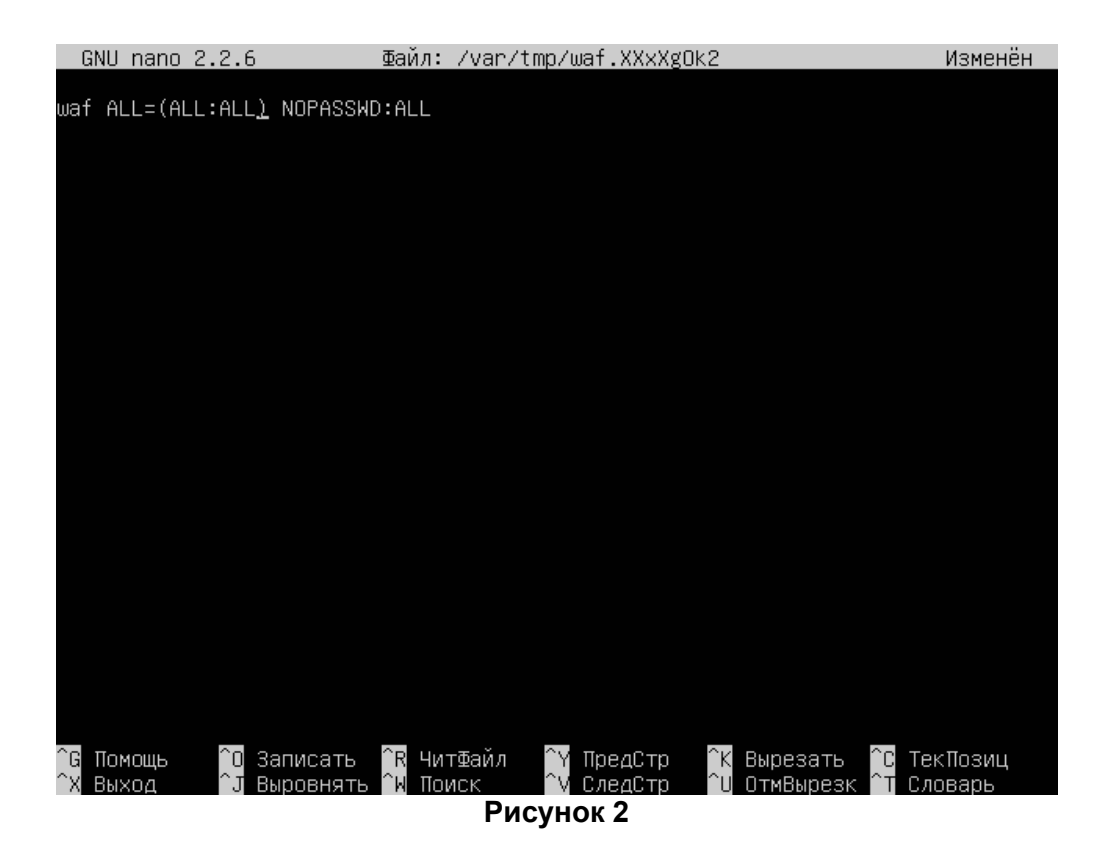

## 2.2.3 Распаковка дистрибутива

Перед установкой необходимо создать папку для распаковки дистрибутива и распаковать его, выполнив команду, представленную ниже:

\$ tar xzf home/waf/latest.tgz -C /home/waf/

#### 2.2.4 Настройка интерфейса захвата трафика

Примечание: все команды в данном разделе требуют привилегий суперпользователя (root).

Пусть ethX - это имя сетевого интерфейса, на котором должен происходить захват трафика, где X - порядковый номер интерфейса (например, eth0). Необходимо убедиться, что данный интерфейс сконфигурирован в файле /etc/network/interfaces, и если конфигурация данного интерфейса отсутствует, добавить следующие строки в конец файла, используя встроенный текстовый редактор vi:

```
auto ethX
iface ethX inet static
```

address XXX.XXX.XXX.XXX netmask YYY.YYY.YYY network XXX.XXX.XXX.AAA broadcast XXX.XXX.XXX.255 gateway XXX.XXX.XXX.BBB dns-nameservers ZZZ.ZZZ.ZZZ

Пример файла /etc/network/interfaces приведён ниже (Рисунок 3).

Затем при помощи команды if config ethX необходимо проверить, что нужный интерфейс

находится в активном состоянии.

В выводе команды должны присутствовать слова UP и RUNNING (Рисунок 4, Рисунок 5).

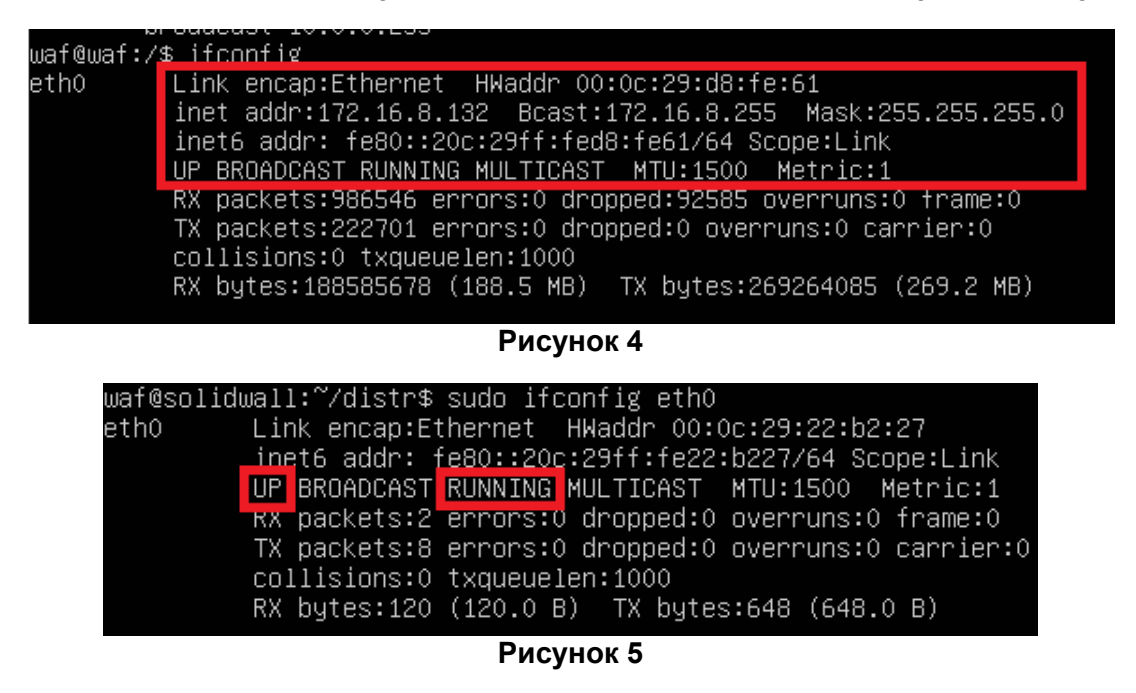

В случае если интерфейс не находится в активном состоянии, необходимо его активировать командой ifup ethX.

## 2.2.5 Запуск установки

Для запуска процесса установки необходимо запустить скрипт командой ./install\_intractive.sh из установочного каталога:

sudo /home/waf/install interactive.sh

Далее последуют запросы от системы относительно настроек и паролей, описанных в п.п. 2.2.6.

#### 2.2.6 Окончание установки

После ответа на оставшиеся вопросы системы, запустится процесс установки, который может занять 10-15 минут (Рисунок 69).

AptOfflineQtInstallBugList.pyc", "byte-compiling /usr/local/lib/python2.//dist-p ackages/apt\_offline\_core/AptOfflineLib.py to AptOfflineLib.pyc", "byte-compiling /usr/local/lib/python2.7/dist-packages/apt\_offline\_core/AptOfflineCoreLib.py to AptOfflineCoreLib.pyc", "byte-compiling /usr/local/lib/python2.7/dist-packages/ apt\_offline\_core/AptOffline\_argparse.py to AptOffline\_argparse.pyc", "byte-compi ling /usr/local/lib/python2.7/dist-packages/apt\_offline\_core/\_\_init\_\_.py to \_\_ir it\_\_.pyc", "byte-compiling /usr/local/lib/python2.7/dist-packages/apt\_offline\_cor re/AptOfflineDebianBtsLib.py to AptOfflineDebianBtsLib.pyc", "byte-compiling /us r/local/lib/python2.7/dist-packages/apt\_offline\_core/AptOfflineMagicLib.py to Apt OfflineMagicLib.pyc", "running install\_scripts", "copying build/scripts-2.7/apt -offline -> /usr/local/bin", "copying build/scripts-2.7/apt-offline-gui -> /usr/ local/bin", "changing mode of /usr/local/bin/apt-offline to 755", "changing mode of /usr/local/lib/python2.7/dist-packages/apt\_offline-1.7.2.egg-info"], "warnings' : □}

#### Рисунок 6

В процессе установки будет выведено большое количество диагностических сообщений, которые будут скопированы в файл /var/tmp/install.log.

В случае неуспешной установки необходимо передать этот файл инженерам SolidWall WAFO «СолидСофт» для анализа.

Успешность установки можно проверить в консоли при помощи следующей команды: grep -A 1 RECAP /var/tmp/install.log

Индикатором успешного завершения установки является появление сообщения PLAY RECAP с нулевым числом неуспешных (failed) шагов:

| Рисунок 7  |   |                 |             |               |          |  |  |  |  |  |
|------------|---|-----------------|-------------|---------------|----------|--|--|--|--|--|
| localhost  | : | ok=149          | changed=106 | unreachable=0 | failed=0 |  |  |  |  |  |
| PLAY RECAP |   | kokokokokokokok |             |               |          |  |  |  |  |  |

#### 2.3 Первоначальная настройка

Характерной особенностью работы интеллектуального сетевого экрана является то, что работоспособность и доступность защищаемых приложений не зависит от работоспособности SolidWall WAF. SolidWall WAF получает копию всего трафика с сетевого устройства (это может быть, например, коммутатор или устройство распределения нагрузки сети) через SPAN-порт.

Схема включения SolidWall WAF в инфраструктуру в режиме работы с копией трафика представлена на рисунке ниже.

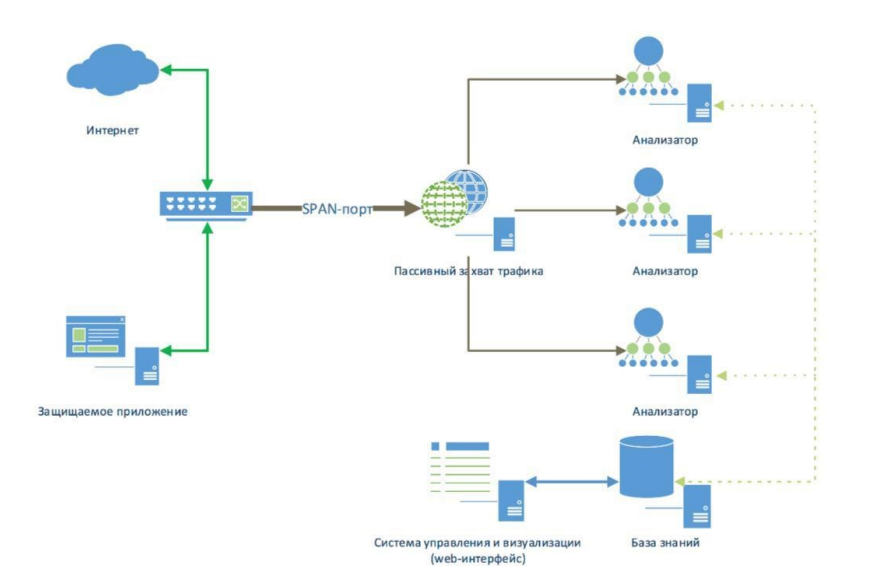

#### Рисунок 8 – Работа в режиме мониторинга

В режиме мониторинга проводится пассивный анализ трафика без возможности блокирования запросов. Для работы SolidWall WAF в режиме мониторинга необходимо до запуска процедуры установки, стандартными средствами ОС настроить сетевой интерфейс, на который отправляется копия трафика.

<u>Примечание</u>: все команды в данном разделе должны выполняться от имени суперпользователя (root).

Пусть ethX - это имя сетевого интерфейса, с которого должен происходить захват трафика. Необходимо убедиться, что конфигурация данного интерфейса описана в файле /etc/network/interfaces, и, в случае отсутствия, добавить следующие строки в конец файла:

auto ethX

iface ethX inet manual

Убедитесь, что нужный интерфейс находится в активном состоянии при помощи команды ifconfig ethx. В теле ответа команды должны присутствовать слова UP и RUNNING. В случае если интерфейс не находится в активном состоянии (DOWN), активируйте его командой ifup ethX.